# mimecasť

# Mimecast User Guide

Keeping your inbox secure

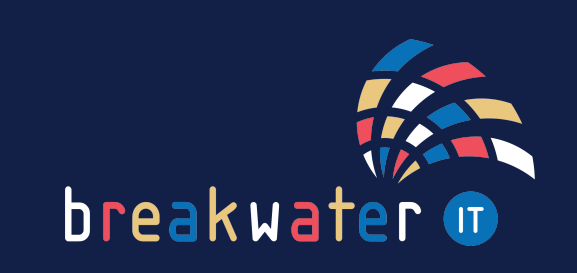

www.breakwaterit.co.uk

## Mimecast email

Every day, if you have messages on hold, you'll receive an email from Mimecast highlighting on hold emails.

These emails are on hold as the Mimecast email filter has detected something suspicious. This could be something as simple as a receiving an email from a new domain; or it could be blocking a phishing attempt.

### How to manage held messages

The email from Mimecast will come from 'Domain postMaster address'. It will look something like this:

If you have multiple emails on hold, you can opt to Release all the emails, Permit them all or Block them all.

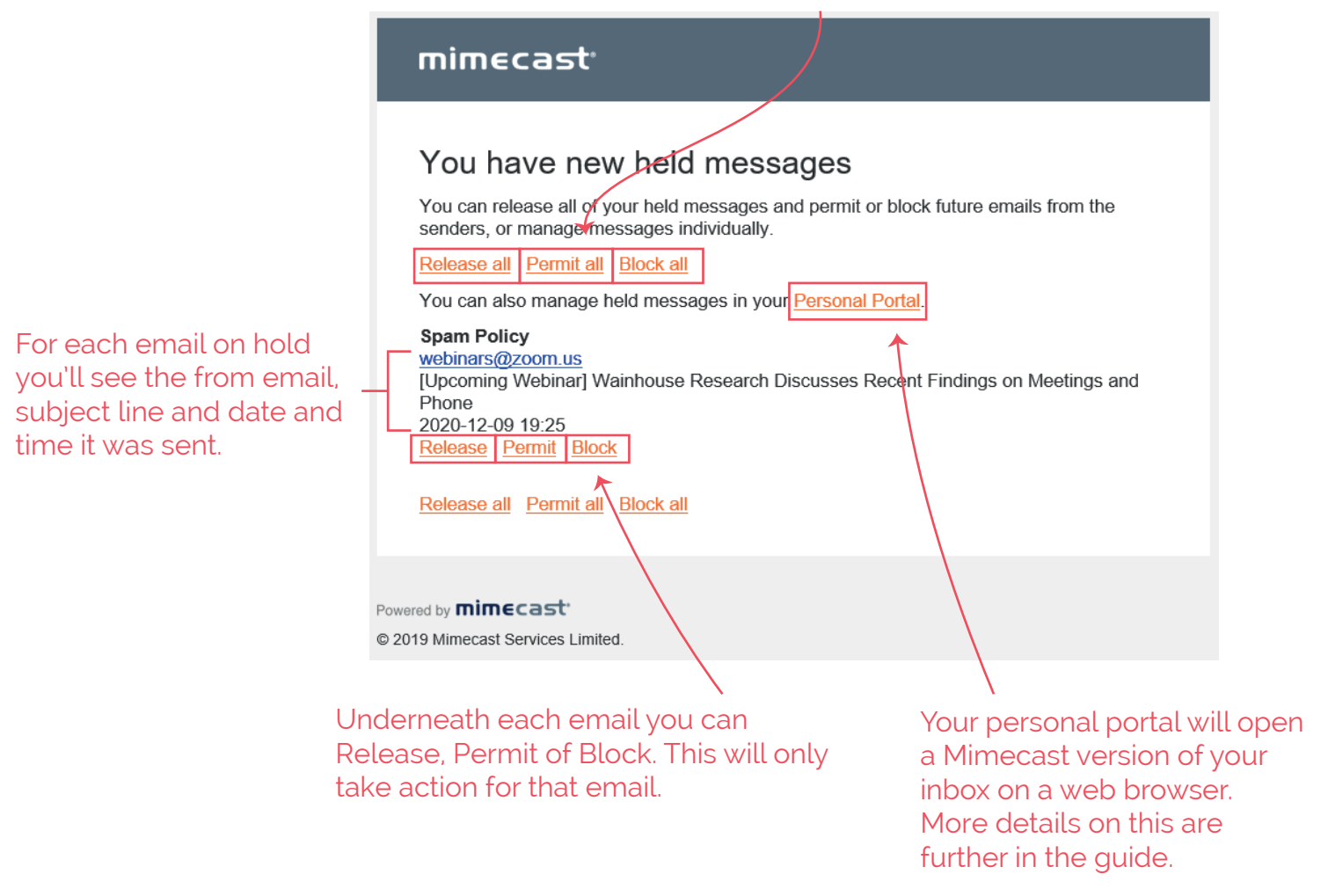

When you click to Release, Permit or Block an email, a page will open in your web browser to confirm. If you Release or Permit, it may take a few minutes for the email to arrive in your inbox.

# Options for held messages

#### Release

Releases the message into your inbox. Future emails from this sender may be held.

#### Permit

Releases the message into your inbox and allows future messages from the same address to be delivered straight to your inbox.

#### Block

Will block all future emails from this address.

## Personal Portal

If you click on the link to your Personal Portal, the Mimecast portal will open on your web browser. You'll be asked to login to access this.

You'll be shown your inbox, which will include all emails received, including those deleted.

On the left, you can use the three dots (or the Advanced tab) to view your Personal On Hold emails.

You can also view domains that you have Blocked, Permitted, and those that have automatically been sent to your inbox.

This will give you control to remove blocked senders or add senders to your blacklist if needed.

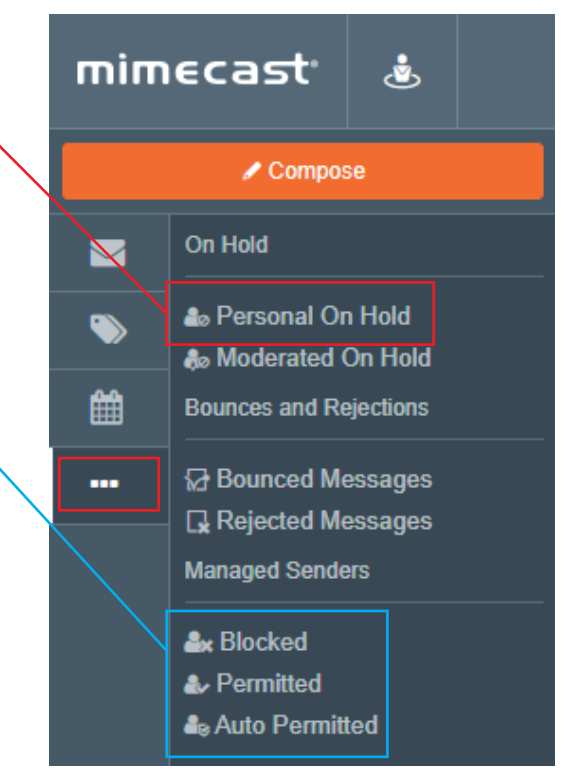

## Email Link Checks

Occasionally when opening links from emails, Mimecast will question if the link is safe. In doing this, it helps the Mimecast filters learn which links are safe.

Below is what will appear in your browser. If you click to confirm the link is safe, you'll then be redirected to the web page.

| mimecast <sup>.</sup> |                                                                                                    |
|-----------------------|----------------------------------------------------------------------------------------------------|
|                       | Email security training     Do you think the link is safe?     We've randomly selected this link for training purposes. Review the details before deciding whether it's safe.     Link Clicked     https://customerbankingreneweal.royalbank.com/     Message Subject     Renew your Online Account with Royal Bank Immediately - Final reminder:     Message Gender     Royal Bank Email Address |
|                       | It's Safe It's Harmful                                                                                                    |

### **Device Enrolment**

If you access your email account via a mobile, such as on the Outlook app, you'll need to enrol that device.

| Once you've logged in to your account on       |  |
|------------------------------------------------|--|
| that device, you'll be prompted to enrol the   |  |
| device with the first link you click within an |  |
| email.                                         |  |

When you click your first link, you'll be taken to this web page:

You'll need to enter your email address associated with your Mimecast account (your work email), then hit the Get Authentication Code.

A code will be emailed to you, and you'll then enter the code to confirm device enrolment.

| ◄ Outlook   |                                             | ···· 🔶     |
|-------------|---------------------------------------------|------------|
| AA          | ■ security-eu.mimecast.com                  | C          |
| mime        | Ecast                                       |            |
|             |                                             |            |
|             | evice enrollment                            |            |
| Mim<br>enro | ecast requires you<br>Il this device to acc | to<br>cess |

Your IT department has enabled Targeted Threat Protection for all users. This is a service that protects you from email attacks and provides live security training.

Enter your email address and we'll send you an authentication code to verify your identity.

Email

Get Authentication Code

message links

# Definitions

An address is the **person** sending you messages, for example: **john** @ company. com.

A domain is the wider **company**, for example: john (a) **company**. com.

# Don't forget:

If a message is deemed to be high risk, you still need to contact our Service Desk to report the incident.

For any additional help with Mimecast, or anything else you need, get in touch:

Service Desk: 01603 709301 | servicedesk@breakwaterit.co.uk

Enquiries: 01603 709300 | enquiries@breakwaterit.co.uk

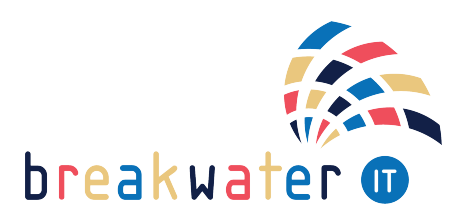

www.breakwaterit.co.uk